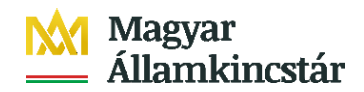

### Az e-HVB továbbítása az illetékes hatósághoz

#### 1 Az eHVB áttétele már a feldolgozási funkció során is végrehajtható.

A halottvizsgálati bizonyítvány áttétele az illetékes hatósághoz már a feldolgozási funkció során is végrehajtható.

| Halottvizsgálati bizonyítványok |                                                |                       |                |                |                |             |  |
|---------------------------------|------------------------------------------------|-----------------------|----------------|----------------|----------------|-------------|--|
|                                 | <u>Név</u>                                     | <u>Rögzítés dátum</u> | Érkezetetőszám | lktatószám     | <u>Státusz</u> |             |  |
| <u>Kiválasztás</u>              | FELDOLGOZHATÓ<br>Reidner Árszen Gujdó<br>Kozma | 2021.12.13.           | 000001/2022    | TESZT/3-1/2022 | Iktatva        | Feldolgozás |  |

A [Feldolgozás] funkció elindítását követően a felhasználónak lehetősége van a normál feldolgozás végrehajtására, választhatja az [Áttétel illetékesség hiányában] funkciót, vagy a [Mégse] funkcióval visszaléphet a művelet végrehajtásától.

| Lehetőségek: |                                |       | X |
|--------------|--------------------------------|-------|---|
| Feldolgozás  | Áttétel illetékesség hiányában | Mégse |   |

Az [Áttétel illetékesség hiányában] funkció hatására a szakrendszer végrehajtja a Feldolgozást, és ezt követően automatikusan az [Áttétel] funkciót is.

### 1.1 Az eHVB áttételének eredménye

Az áttétel eredményeként az áttett eHVB megjelenik a címzett település programjának eHVB táblázatában azokkal az érkezési adatokkal, amivel az eredeti címzetthez érkezett.

A küldő település rendszerében az áttett eHVB áttéve státusszal fog szerepelni.

| Halottvizsgálati bizonyítványok |                                     |                       |                |                |                |  |
|---------------------------------|-------------------------------------|-----------------------|----------------|----------------|----------------|--|
|                                 | <u>Név</u>                          | <u>Rögzítés dátum</u> | Érkezetetőszám | lktatószám     | <u>Státusz</u> |  |
| <u>Kiválasztás</u>              | Reidner Ezzel Árszen<br>Gujdó Kozma | 2021.12.13.           | 000001/2022    | TESZT/3-1/2022 | Áttéve         |  |

A küldő település rendszerében az eHVB-hez tartozó eljárás lezártként fog szerepelni, az adatok között szerepel, hogy melyik településnek lett átadva.

| Kijelölt eljárás részletei - Reidner Ezzel Árszen Gujdó Kozma |                                                 |  |  |  |  |
|---------------------------------------------------------------|-------------------------------------------------|--|--|--|--|
| Iktatószám: TESZT/3-1/2022                                    |                                                 |  |  |  |  |
| Lezárt ügy:                                                   | Igen                                            |  |  |  |  |
|                                                               |                                                 |  |  |  |  |
| llletékesség hiányában átadva:                                | Sopron Megyei Jogú Város Polgármesteri Hivatala |  |  |  |  |

A küldő település rendszerében az eHVB-hez tartozó eljárásnál megjelenik az áttétel ügyintézési eseménye, az áttétel dátumával. Az áttételhez a küldő település a korábbi gyakorlatban használt végzés sablonnal elkészítheti az áttételhez kapcsolódó ügyiratot, amelyet a címzett településnek kell eljuttatnia.

| Kijelölt eljáráshoz tartozó intézkedések |                  |            |                                |  |  |  |
|------------------------------------------|------------------|------------|--------------------------------|--|--|--|
|                                          | Dátum            | Megjegyzés | Intézkedés                     |  |  |  |
| <u>Kiválasztás</u>                       | 2022. január 24. |            | Áttétel illetékesség hiányában |  |  |  |

## 2 Az eHVB áttétele a feldolgozás funkció végehajtása után

Az eHVB kezelése során új státusz került bevezetésre az illetékességből áttett halottvizsgálati bizonyítványok esetében.

# 2.1 Feldogozott státuszú eHVB áttétele

Az eHVB áttétele a "feldolgozva" státuszúak esetén történhet az [Áttétel] funkcióval.

| Halottvizsgálati bizonyítványok |                                     |                       |                |                |                |                |
|---------------------------------|-------------------------------------|-----------------------|----------------|----------------|----------------|----------------|
|                                 | <u>Név</u>                          | <u>Rögzítés dátum</u> | Érkezetetőszám | lktatószám     | <u>Státusz</u> |                |
| <u>Kiválasztás</u>              | Reidner Ezzel Árszen<br>Gujdó Kozma | 2021.12.13.           | 000001/2022    | TESZT/3-1/2022 | Feldolgozva    | <u>Áttétel</u> |

A funkció hatására megnyíló ablakban a felhasználó kiválaszthatja azt a települést (tenantot), amelyhez az általa megállapított illetékesség szerint az eHBV tartozna.

| Áttétel            |           |         | X     |
|--------------------|-----------|---------|-------|
| Tenanthoz áttétel: | Válasszon |         | •     |
|                    |           | Áttétel | Mégse |

A települést lenyíló listából tudja kiválasztani a felhasználó.

Központ: 1054 Budapest, Hold u. 4. Postacím: 1909 Budapest

2

A település kezdőbetűinek beírása után a lista szűkül azokra a településekre, amelyeknek a neve illeszkedik a beírt kezdőbetűkhöz.

| Áttétel                         |                                                                  |                                                                                                    |   | Х |
|---------------------------------|------------------------------------------------------------------|----------------------------------------------------------------------------------------------------|---|---|
| Tenanthoz<br><u>Kiválasztás</u> | áttétel:<br>Keglevics Almos Balló<br>Aszáf<br>Márky Jefte Zongor | Sopron<br>Farád - <mark>Sopron</mark> németi Körjegyzőség<br>Sopron Megyei Jogú Város Polgármesteri Hivatala<br>Sopronhorpács - Und Körjegyzősége<br>Sopronkövesd Község Önkormányzat | • |   |
| <u>Kivalasztas</u>              | Osszián                                                          | Sopron <mark>németi Község Önkormányzat<br/></mark>                                                                                                    |   |   |

| Áttétel            |                                                 | X     |
|--------------------|-------------------------------------------------|-------|
| Tenanthoz áttétel: | Sopron Megyei Jogú Város Polgármesteri Hivatala | •     |
|                    | Áttétel                                         | Mégse |

A [Mégse] funkcióval a felhasználó visszaléphet az áttétel megvalósításától.

Az [Áttétel] funkció indítását követően a program megerősítést kér, mivel a folyamat nem visszafordítható. Ennek során még visszaléphet az áttétel megvalósításától a felhasználó.

A megvalósított áttételről a rendszer tájékoztatja a felhasználót a képernyőn felugró ablakban.

# Üdvözlettel, Önkormányzati ASP Alkalmazásokat Támogató Főosztály

Honlap: allamkincstar.gov.hu Telefonszám: 06 1 327 3600 Telefonos ügyfélszolgálat: 1811